## How to:

# Get appointed to sell Cigna + Oscar

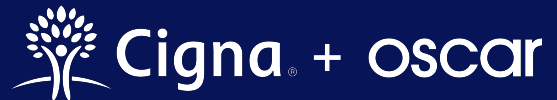

Cigna + Oscar coverage is insured by Cigna Health and Life Insurance Company.

## How to: Get appointed to sell Cigna + Oscar

We've partnered to bring together Cigna's national provider networks and Oscar's member-focused experience to deliver small group health insurance that understands the unique needs of small businesses and their employees.

It's easy to get appointed to sell Cigna + Oscar plans! Just follow the steps below.

Note: You must be appointed with Cigna in the state(s) you wish to sell Cigna + Oscar plans <u>and</u> complete all steps in your Cigna + Oscar appointment checklist, which can be found in your Oscar Broker Portal account.

**Step 1:** Create an account or log in to the Oscar Broker Portal at <u>business.hioscar.com</u>.

The Oscar Broker Portal is where you'll do business with Cigna + Oscar. The Oscar Broker Portal is your one-stop-shop for:

- Getting appointed in any Cigna + Oscar state
- Quoting and enrolling clients to Cigna + Oscar plans
- Updating your personal and payment information
- Viewing and downloading commission statements

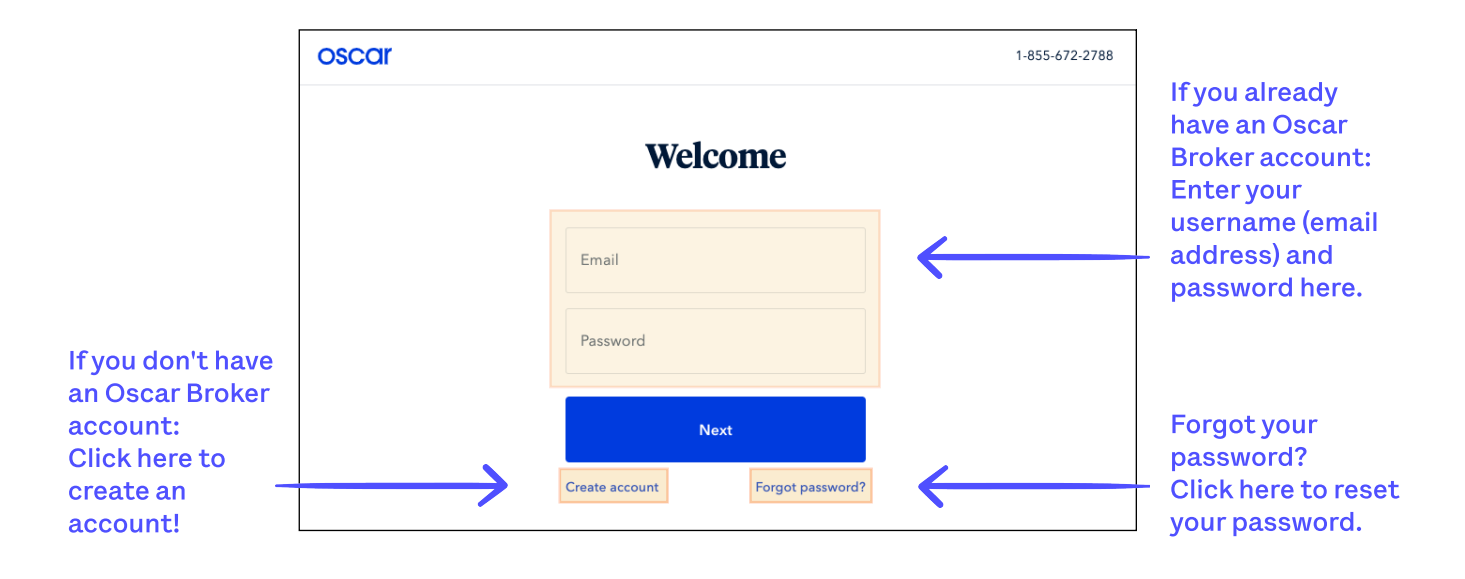

**<u>Step 2</u>**: Once you've logged in, navigate to the "Appointments" page.

| oscar                                                                       | Indi                                                                              | vidual book Gro                          | up book Medicare book 🗮 Menu                        |                         |
|-----------------------------------------------------------------------------|-----------------------------------------------------------------------------------|------------------------------------------|-----------------------------------------------------|-------------------------|
| <b>Welcome, Broker</b><br>Agent, Cigna + Oscar Agency                       |                                                                                   |                                          | NPN: 01010101<br>Writing number: BR75419            |                         |
| My details<br>Update your account information, settings and<br>preferences. | Start selling<br>Complete this items before you write your first<br>Oscar policy. | Agency de<br>Manage your<br>preferences. | tails<br>agency's details and payment<br>Cli        | )<br>ck here to         |
| Basic details                                                               | Upload proof of E&O coverage                                                      | Agend                                    | y details > Ma                                      | en the<br>Iin Menu      |
| Account password                                                            | Sign producer agreement                                                           | Agend                                    | y payment setup                                     |                         |
| ✓ Marketing materials preferences >                                         | Get appointed to sell Oscar                                                       |                                          |                                                     |                         |
| Get paid commissions                                                        | Get certified to sell Oscar Medicare                                              |                                          |                                                     |                         |
| oscar                                                                       | Ind                                                                               | ividual book G                           | <b>Broker</b><br>Agent, Cigna + Oscar Agency        |                         |
| Welcome, Broker<br>Agent, Cigna + Oscar Agency                              |                                                                                   |                                          | Appointments     Commissions                        |                         |
| My details<br>Update your account information, settings and<br>preferences. | Start selling<br>Complete this items before you write your first<br>Oscar policy. | Agency c<br>Manage you<br>preferences    | My account     Logout                               |                         |
| Basic details                                                               | Upload proof of E&O coverage >                                                    | 🗸 Age                                    | Give feedback Cli                                   | ,<br>ck                 |
| Account password                                                            | Sign producer agreement                                                           | Age                                      | FAQ # "Apple Find forms # to p                      | opointment<br>go to the |
| Marketing materials preferences >                                           | Get appointed to sell Oscar                                                       |                                          | Search doctors & drugs > Ap<br>Make a payment > pay | pointments<br>ge        |
| Get paid commissions                                                        | Get certified to sell Oscar Medicare                                              |                                          | Oscar Demo app ≯                                    |                         |
|                                                                             |                                                                                   |                                          |                                                     |                         |

**Step 3:** Click the "Request new Cigna + Oscar appointment" button.

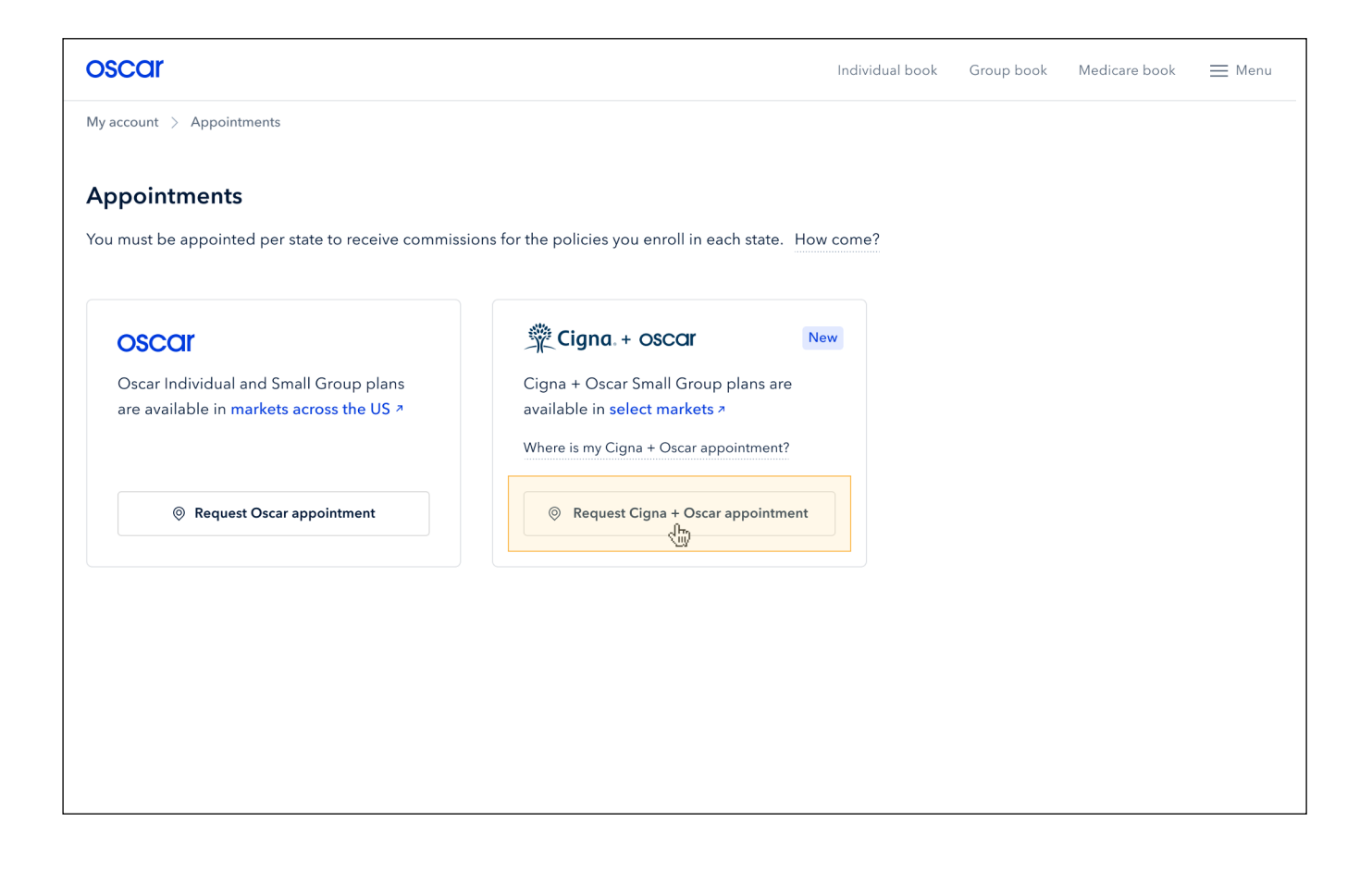

**<u>Step 4:</u>** Complete all three (3) steps in the Cigna + Oscar Appointment Checklist.

If any of these items are already checked off, you've already completed that action!

| oscar                                                | Individual book Group bo      | ok MA book |
|------------------------------------------------------|-------------------------------|------------|
| /ly account > Appointments > Cigna + Oscar checklist |                               |            |
| Cigna. + oscar                                       |                               |            |
| Complete these tasks to start selling Cigna + Oscar: |                               |            |
| Submit proof of errors & omissions coverage          | >                             |            |
| E-sign Oscar producer agreement                      | >                             |            |
| Get appointed with Cigna                             | Already appointed with Cigna? |            |
|                                                      | Return to Appointments        |            |
|                                                      | Return to Appointments        |            |

Click on the corresponding checklist item (shown above) to complete each required step:

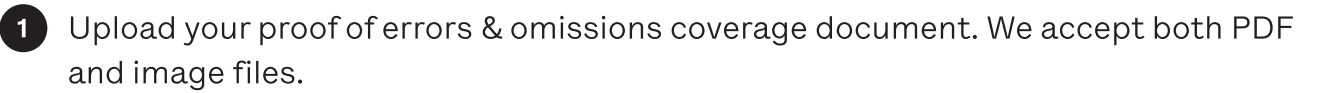

2 Electronically sign the Oscar Producer Agreement.

• You can access the signed producer agreement anytime from the "My account" page of your Broker Portal.

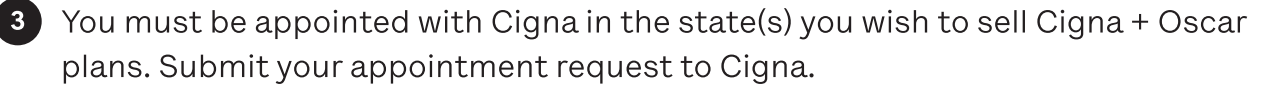

If you are already appointed with Cigna in the state(s) you wish to sell Cigna + Oscar, jump to page 8. If you are not appointed with Cigna, continue following the steps below.

**Step 6:** Fill out the form to request a Cigna appointment.

| Appointments                                                                                                    | > Cigna + Oscar checklist $>$ Submit appointment request                                                                                                    | to Cigna           |
|----------------------------------------------------------------------------------------------------|----------------------------------------------------------------------------------------------------|--------------------|
| Request an appointm                                                                                                    | ent from Cigna                                                                                                    |                    |
| To request an appointment<br>Fennessee, please complete<br>prokers outside of these ma<br>pusiness is not in one of the | to sell in San Francisco Bay Area, Atlanta, or<br>a the following steps. We are not actively appointing<br>arkets, so please do not request at this time if your<br>ase markets. |                    |
| Broker information                                                                                                    |                                                                                                    |                    |
| First name                                                                                                    | Last name                                                                                                    |                    |
| Bob                                                                                                    | Smith                                                                                                    |                    |
|                                                                                                    |                                                                                                    |                    |
| Broker NPN<br>123456789                                                                                                 | Broker TIN<br>98765443                                                                                                    |                    |
| 123430707                                                                                                    | 10/03443                                                                                                    |                    |
| Broker mailing address<br>123 Main Street                                                                               |                                                                                                    |                    |
| City                                                                                                    | State                                                                                                    |                    |
| New York                                                                                                    | New York                                                                                                    |                    |
|                                                                                                    |                                                                                                    |                    |
| Zip code                                                                                                    | Broker phone number                                                                                                    |                    |
| 10010                                                                                                    | (212) 123*4307                                                                                                    |                    |
| Broker email                                                                                                    |                                                                                                    |                    |
| bob@email.com                                                                                                    |                                                                                                    |                    |
| State of appointment reques                                                                                             | t v                                                                                                    |                    |
| Agency information (optiona                                                                                             | al)                                                                                                    |                    |
| Agency name                                                                                                    |                                                                                                    |                    |
| The ABC Agency                                                                                                    |                                                                                                    | Click here to subr |
| Agency NPN                                                                                                    | Agency TIN                                                                                                    | Cherchere to Subr  |
| 234567891                                                                                                    | 34985898                                                                                                    | your request to    |
| Agong, galling address                                                                                                  |                                                                                                    | Cigna's Agent      |
| Agency maning address                                                                                                   |                                                                                                    | Licensing team     |
| 123 Main Street                                                                                                    |                                                                                                    | Ŭ                  |
| 123 Main Street                                                                                                    |                                                                                                    |                    |
| 123 Main Street                                                                                                    | State                                                                                                    | 1                  |
| Agency maining address<br>123 Main Street<br>City<br>New York                                                           | State<br>New York                                                                                                    |                    |
| Agency maning address 123 Main Street City New York Zip code                                                            | State<br>New York                                                                                                    |                    |
| Agency maning address 123 Main Street City New York Zip code 10010                                                      | State<br>New York<br>Agency phone number<br>(212) 123-4567                                                                                                    |                    |
| Agency maning address 123 Main Street City New York Zip code 10010                                                      | State<br>New York<br>Agency phone number<br>(212) 123-4567                                                                                                    |                    |
| Agency maning address 123 Main Street City New York Zip code 10010                                                      | State<br>New York<br>Agency phone number<br>(212) 123-4567                                                                                                    |                    |

**<u>Step 7:</u>** Once you've submitted your request for a Cigna appointment, you'll receive an email from <u>producerexpress@sircon.com.</u>

The email will include an Evite packet with the following documents:

- Producer Agreement
- EFT/Direct Deposit Form
- Acknowledgment Form
- Authorization to Conduct a Background Investigation Form
- CA Privacy Law (for CA only)
- Fair Credit Reporting Act
- NY ART 23 A Form (for NY only)
- Policyholder Information Reminder
- Producer Information Form
- Questionnaire Form
- Summary
- W-9

### Note: You will need to complete the forms in the Evite packet and answer all applicable questions.

After all required information is submitted and the background investigation clears, you will receive a welcome email from <u>producerexpress@sircon.com</u>.

#### Once you have completed these steps, that's it!

Your Cigna + Oscar appointment will be reflected in your Broker Portal account only after it has been approved, as shown below.

You'll receive an email confirmation once your Cigna + Oscar appointment is approved.

| oscar                            |                                                                                                    |                                                 | Individual book    | Group book          | Medicare book | <u></u> Menu |
|----------------------------------|----------------------------------------------------------------------------------------------------|-------------------------------------------------|--------------------|---------------------|---------------|--------------|
| My account $\rightarrow$         | Appointments                                                                                           |                                                 |                    |                     |               |              |
| <b>Appointm</b><br>You must be a | <b>ents</b><br>appointed per state to receive commis                                                   | sions for the policies you enroll in each state | •. How come?       |                     |               |              |
| <b>Çigna</b> .<br>Cigna + Osca   | + OSCCII<br>r Small Group plans are available in se                                                    |                                                 | Request nev        | w Cigna + Oscar app | pointment     |              |
| State ↑                          | Agent license number                                                                                   | Agency                                          | Agency license num | ıber                | Status        |              |
| CA                               | CA-1133300                                                                                             | The Oscar Agency                                | CA-1234567         |                     | Approved      | >            |
| Oscar Ind<br>are availa          | Ividual and Small Group plans         ble in markets across the US ↗         Request Oscar appointment |                                                 |                    |                     |               |              |

#### Not seeing your Cigna + Oscar appointment request?

- Your Cigna + Oscar appointment will be reflected in your Broker Portal account only after it has been approved.
- It can take up to 5-7 business days for your appointment data to be received from Cigna.

Instructions for if you are already appointed with Cigna in the state(s) you wish to sell Cigna + Oscar in (continued from page 3).

<u>Step 3:</u> If you are already appointed with Cigna, you should see your Cigna appointments listed on this page. Click on any "Incomplete" appointment to complete the Cigna + Oscar appointment process.

| oscar                          |                                                                                                    |                                          | Individual book Group bool                                | Medicare book          | ⊟ Menu   |                                          |
|--------------------------------|----------------------------------------------------------------------------------------------------|------------------------------------------|-----------------------------------------------------------|------------------------|----------|------------------------------------------|
| My account                     | > Appointments                                                                                         |                                          |                                                           |                        |          |                                          |
| <b>Appointn</b><br>You must be | nents<br>appointed per state to receive comm                                                           | issions for the policies you enroll in   | each state. How come?                                     |                        |          |                                          |
| <b>Ç Cigna</b><br>Cigna + Osc  | a + <b>OSCOI</b><br>Car Small Group plans are available in a                                           | select markets >                         | ⊚ Request                                                 | new Cigna + Oscar appo | vintment |                                          |
|                                | Good news! We have                                                                                     | your Cigna appointment on file to sell C | Dscar + Cigna plans. <u>Complete your appointment now</u> | <u>.</u>               | ×        |                                          |
| State ↑                        | Agent license number                                                                                   | Agency                                   | Agency license number                                     | Status                 |          |                                          |
| CA                             | CA-1133300                                                                                             | The Oscar Agency                         | CA-1234567                                                | Incomplete             | >        | <                                        |
| Oscar In<br>are avail          | DI<br>Idividual and Small Group plans<br>lable in markets across the US ><br>Request Oscar appointment |                                          |                                                           |                        |          | Click to finish<br>your<br>Cigna + Oscar |
|                                |                                                                                                    |                                          |                                                           |                        |          | appointment                              |

#### Not seeing your Cigna appointment?

- You'll only see your Cigna appointments here for the states that Cigna + Oscar plans are offered in. Visit <u>hioscar.com/brokers/cigna</u> to learn which states Cigna + Oscar is currently available in.
- If you've recently gotten appointed with Cigna, it can take up to 5-7 business days for your appointment data to be received from Cigna.

**<u>Step 4:</u>** Make sure all 3 steps in the Cigna + Oscar Appointment Checklist are completed.

If any of these items are already checked off, you've already completed that action!

|                      | >                                        |                                             |
|----------------------|------------------------------------------|---------------------------------------------|
|                      | >                                        |                                             |
| Expires 01/01/202    | 24                                       |                                             |
| Return to Appointmen | nts                                      |                                             |
|                      | Expires 01/01/20<br>Return to Appointmen | > Expires 01/01/2024 Return to Appointments |

Click on the corresponding checklist item (shown above) to complete each required step:

1 Upload your proof of errors & omissions coverage document. We accept both PDF and image files.

2 Electronically sign the Oscar Producer Agreement.

- You can access the signed producer agreement anytime from the "My account" page of your Broker Portal.
- 3 Since you're already appointed with Cigna in the state you're requesting a Cigna + Oscar appointment in, you'll see your state license number confirmed here.
  - Looking for a different state appointment? Click the "Return to Appointments" button to either find another open appointment request OR to request a new appointment.

#### Once you have completed these steps, that's it!

You'll receive an email confirmation once your Cigna + Oscar appointment is approved.

| oscar                              |                                                                                            |                                                | Individual book    | Group book    | Medicare book       | <u></u> Menu |
|------------------------------------|--------------------------------------------------------------------------------------------|------------------------------------------------|--------------------|---------------|---------------------|--------------|
| My account $\rightarrow$           | Appointments                                                                               |                                                |                    |               |                     |              |
| <b>Appointme</b><br>You must be a  | ents<br>ppointed per state to receive commis                                               | sions for the policies you enroll in each stat | e. How come?       |               |                     |              |
| <b>Ç Cigna.</b> -<br>Cigna + Oscar | + <b>OSCCI</b><br>Small Group plans are available in se                                    | lect markets a                                 |                    | ◎ Request net | w Cigna + Oscar app | pointment    |
| State 个                            | Agent license number                                                                       | Agency                                         | Agency license nun | nber          | Status              |              |
| CA                                 | CA-1133300                                                                                 | The Oscar Agency                               | CA-1234567         |               | Approved            | >            |
| Oscar Ind<br>are availa            | ividual and Small Group plans<br>ble in markets across the US<br>Request Oscar appointment |                                                |                    |               |                     |              |